### Инструкция по заполнению заявления на распоряжение средствами материнского (семейного) капиталана получение ежемесячной выплаты в связи с рождением (усыновлением) ребенка до достижения им возраста трех лет в личном кабинете на www.gosuslugi.ru

1. Войти на <u>www.gosuslugi.ru</u> и авторизоваться используя учетную запись ЕСИА. Тип учетной записи должен быть «Подтвержденная».

| ≡ госу   | слуги г            | Іермь г                  |                         |                  |                           |                         |                         | Помощь Q                | Войти | Регистрация |
|----------|--------------------|--------------------------|-------------------------|------------------|---------------------------|-------------------------|-------------------------|-------------------------|-------|-------------|
| ¢        | Þ                  | ۵                        | A                       | Å                | Φ                         | Ø                       | Å                       | ø                       | 00    | ŵ           |
| Здоровье | Справки<br>Выписки | Пособия<br>Пенсия Льготы | Авто Права<br>Транспорт |                  | Дети<br>Образование       | Паспорта<br>Регистрация | Штрафы<br>Долги         | Стройка<br>Недвижимость |       |             |
|          |                    |                          |                         |                  |                           |                         |                         |                         |       |             |
|          |                    | Посмотрите, ч            | то нового               |                  |                           |                         |                         |                         |       |             |
|          |                    | <b>ि Госуслуг</b>        | и ВКонтакте 🛛 🔿         | 8 <mark>р</mark> | ервые документы<br>ебёнка | · (!                    | Отправьте<br>или предло | жалобу ><br>ожение      |       |             |
|          |                    | Введите зап              | оос                     |                  |                           |                         |                         | >                       |       |             |
|          |                    | Единое пособ             | ие Запись к вр          | рачу Пос         | тупление в вуз            | Приставы                | Регистрация             | тс                      |       |             |

2. После успешной авторизации (входа) выбрать «Семья»:

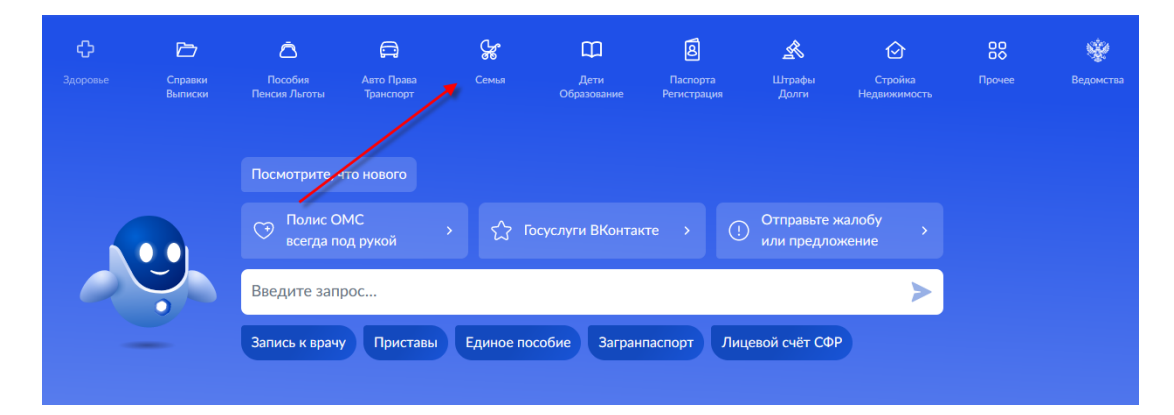

3. В перечне «Популярные услуги» выбрать «Распоряжение материнским капиталом».

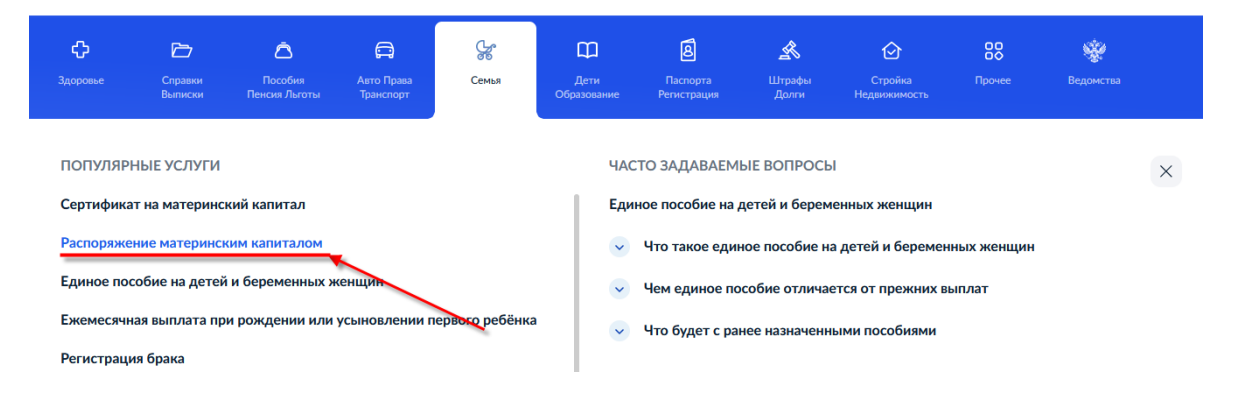

4. После ознакомления с направлениями распоряжения средствами материнского (семейного) капитала нажать «Начать».

| аспоряжение материнским капиталом                                                          |
|--------------------------------------------------------------------------------------------|
| атеринский капитал можно использовать на:                                                  |
| <ul> <li>улучшение жилищных условий</li> </ul>                                             |
| <ul> <li>образование детей</li> </ul>                                                      |
| <ul> <li>ежемесячную выплату на ребёнка до трёх лет семьям с низким<br/>доходом</li> </ul> |
| - накопительную пенсию мамы                                                                |
| <ul> <li>товары и услуги для адаптации детей-инвалидов</li> </ul>                          |
| знать подробнее                                                                            |
| тветьте на несколько вопросов и узнайте, что делать дальше                                 |
| Начать                                                                                     |

5. Выбрать«Ежемесячную выплату».

| зависимости от цели это можно сделать сразу после рождения ребёнка или<br>юсле его трёхлетия |   |  |  |  |
|----------------------------------------------------------------------------------------------|---|--|--|--|
| ∕знать подробнее                                                                             |   |  |  |  |
| Жильё                                                                                        | > |  |  |  |
| Образование ребёнка                                                                          | > |  |  |  |
| Ежемесячную выплату                                                                          | > |  |  |  |
| Накопительную пенсию                                                                         | Ż |  |  |  |
| -                                                                                            |   |  |  |  |

6. Выбрать один из вариантов ответа на вопрос «Ребёнок, на которого оформляется выплата, был усыновлён?».

| < Назад<br>Ребёнок, на которого оформ<br>усыновлён? | ляется выплата, был |
|-----------------------------------------------------|---------------------|
| Нет                                                 | >                   |
| Да                                                  | >                   |
|                                                     |                     |

7. Подготовить требуемые документы и нажать на кнопку «Перейти к заявлению».

| Что ну          | жно для подачи заявления                                                                                     |
|-----------------|----------------------------------------------------------------------------------------------------|
|                 |                                                                                                    |
| • Пасп          | ортные данные                                                                                                |
| • Свид          | етельства о рождении детей                                                                                   |
| • Данн<br>члено | ые документов, удостоверяющих личность совершеннолетних<br>ов семьи                                          |
| • сни           | ЛС каждого члена семьи                                                                                       |
| • Реквикорре    | изиты банковского счёта: БИК или наименование банка,<br>еспондентский счёт, расчётный счёт на имя получателя |
| Срок исп        | олнения                                                                                                    |
| Заявление       | рассмотрят в течение 10 рабочих дней после предоставления                                                    |
| документо       | в в Социальный фонд России                                                                                   |
| Решение         |                                                                                                    |
| Уведомлен       | ие о принятом решении придёт в личный кабинет                                                                |
|                 |                                                                                                    |
|                 | Перейти к заявлению                                                                                          |

8. Заполнить «Способ обращения»(1), «Данные заявителя»(2), «Сведения о документе, удостоверяющем личность заявителя»(3), «Сведения о ребенке, в связи с рождением (усыновлением) которого возникло право»(4), «Сведения об адресе места жительства заявителя» (5). Часть личных данных будет заполнена автоматически(в случае, если они заполнены в личном кабинете заявителя на ЕПГУ).

| ащение                                                                           |
|----------------------------------------------------------------------------------|
|                                                                                  |
| ЛИЧНО                                                                            |
| законный представитель несовершеннолетнего или недееспособного лица              |
| аявление о распоряжении средствами (частью средств) материнского (семейного)     |
| апитала на получение ежемесячной выплаты до достижения ребенком возраста трех ле |
| ассматривается территориальным органом Социального фонда России в случае         |
| редставления заявителем (его представителем) необходимых документов в            |
| ерриториальный орган Социального фонда России в срок не позднее трех дней со дня |
| аправления заявления                                                             |
|                                                                                  |

9.Заполнить «Дополнительныесведения», определяющие право на распоряжение средствами материнского (семейного) капитала (6)

| 6 | Дополнительные сведения                                                                                                    |
|---|----------------------------------------------------------------------------------------------------|
|   | Принималось ли решение о лишении родительских прав в отношении ребенка, в связи с рождение (усыновлением) которого возникло право на ежемесячную выплату?<br>Да • Нет                        |
|   | Совершали ли вы умышленные преступления, относящиеся к преступлениям против личности и повлекшие за собой лишение или ограничение родительских прав в отношении ребенка (детей)?<br>Да • Нет |
|   | Принималось ли решение об отмене усыновления ребенка, в связи с усыновлением которого<br>возникло право на ежемесячную выплату?<br>Да <ul> <li>Да</li> <li>Нет</li> </ul>                    |
|   | Принималось ли решение об ограничении в родительских правах в отношении ребенка, в связи с рождением которого возникло право на дополнительные меры государственной поддержки?<br>Да  • Нет  |
|   | Принималось ли решение об отобрании ребенка, в связи с рождением которого возникло право на<br>дополнительные меры государственной поддержки?<br>Да  • Нет                                   |

10. «Сведения о направлении средств (части средств) материнского (семейного) капитала на ежемесячную выплату за счет средств материнского (семейного) капитала» (7) заполняются автоматически.

| 7 | Сведения о направлении средств (части средств)<br>материнского (семейного) капитала на ежемесячную<br>выплату за счет средств материнского (семейного) капитала |  |  |  |  |
|---|----------------------------------------------------------------------------------------------------|--|--|--|--|
|   | Прошу назначить ежемесячную выплату за счет средств материнского (семейного)<br>капитала. Настоящим заявлением подтверждаю: средства перечислять                |  |  |  |  |

11. Заполнить **«Реквизиты кредитной организации»** (8)для перечисления выплаты. При выборе банка из списка проверьте: БИК, корреспондентский счет. Узнать банковские реквизиты можно в мобильном приложении банка, личном кабинете на сайте банка, в отделении или через банкомат. Пособие может быть зачислено только на счёт, к которому привязана карта «Мир» или не привязано никаких карт.

| 8 | Реквизиты кредитной организации                                                                                                    |  |  |  |  |  |  |
|---|----------------------------------------------------------------------------------------------------|--|--|--|--|--|--|
|   | Вліт по замиськани била лагучитала<br>042202603 - ВОЛГО-ВЯТСКИЙ БАНК ПАО СБЕРБАНК г Никний Новгород                                                                                                    |  |  |  |  |  |  |
|   | Ручной ввод реквизитов                                                                                                    |  |  |  |  |  |  |
|   | Внимание!<br>Проверсяе реякизиты<br>Привейроре банка из выпладающего списка проверьте все реязнаиты:<br>— номер вашего счёта из 20 инфр<br>— БИК (биливсений цестификационный код)<br>— корреспондентский счёт<br>Пособие может быть зачислено только на банковский счёт, к которому выпущена карта «Мир» или не<br>выпущено инказих былоских карт<br>Уточните в своём банке, подходит ли ваш счёт для зачисления пособия |  |  |  |  |  |  |
|   | Representational cett<br>3010181090000000603                                                                                                    |  |  |  |  |  |  |
|   | ИНН                                                                                                    |  |  |  |  |  |  |

12. В«Реквизитах получателя»(9) заполнить номер счёта из 20 цифр.

| 9 | Реквизиты получателя                                |          |             |
|---|-----------------------------------------------------|----------|-------------|
|   | Фамилия                                             | Имя      | Отчество    |
|   |                                                     |          | При наличии |
|   | Счет в кредитной организации, открытый на имя п<br> | лучателя |             |
|   | Назначение платежа                                  |          |             |
|   | Ежемесячная выплата                                 |          |             |

#### 13. Заполнить «Сведения о составе семьи» (10).

#### Важно!!!

В заявлении укажите всех членов семьи:

— себя;

— супруга;

— ребенка, на которого оформляете выплату, и всех несовершеннолетних детей, включая усыновленных и находящихся под опекой или попечительством;

— детей от 18 до 23 лет, если они обучаются по очной форме.

Не указывайте детей, состоящих в браке или в отношении которых вы лишены родительских прав.

13.1 Заполнение «Сведений о владельце сертификата»: <u>статус члена семьи - владелец сертификата</u> степень родства – родитель (мать)

ФИО, СНИЛС, наименование документа, удостоверяющего личность, сведения об адресе места жительства.

| 10 | Сведения к заявлению на еж<br>средств материнского (семе                                                      | кемесячную выплату за счет<br>йного) капитала |                      |             |
|----|----------------------------------------------------------------------------------------------------|-----------------------------------------------|----------------------|-------------|
|    | Сведения о составе семьи                                                                                      |                                               |                      |             |
|    | Nº n/n<br>1                                                                                                   |                                               |                      |             |
|    | Статус члена семьи <ul> <li>владелец сертификата</li> <li>ребенок, давший право на в</li> <li>иное</li> </ul> | зыплату                                       |                      |             |
|    | Степень родотва<br>родитель (мать)                                                                            |                                               |                      | ~           |
|    | Фамилия<br>Иванова                                                                                            | ина<br>Елена                                  | отчество<br>Ивановна | При наличии |
|    | снилс<br>000-000-000 00                                                                                       |                                               |                      |             |

После заполнения необходимых сведений нажать на кнопку «Добавить»

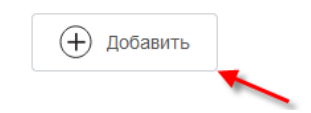

## 13.2. Заполнение «Сведений о ребенке, давшем право на выплату (в возрасте до 3 лет)»:

<u>статус члена семьи - ребенок, давший право на выплату</u> степень родства – несовершеннолетний ребенок

ФИО, СНИЛС, наименование документа удостоверяющего личность, сведения об адресе места жительства.

|                                                                                        | × ⊻далить данные       |
|----------------------------------------------------------------------------------------|------------------------|
| Сведения о составе семьи                                                               |                        |
| <sup>№ n\n</sup><br>2                                                                  |                        |
| Статус члена семьи<br>впаделец сертификата<br>ребенок, давший право на выплату<br>иное |                        |
| Степень родства<br>несовершеннолетний ребенок                                          | $\vee$                 |
| Фамилия                                                                                | Отчество<br>При наличи |
| СНИЛС ?                                                                                |                        |
| Наименование документа, удостоверяющего личность<br>Свидетельство о рождении РФ        | ~                      |

После заполнения необходимых сведений о ребенке, давшем право на выплату, нажать на кнопку «Добавить»

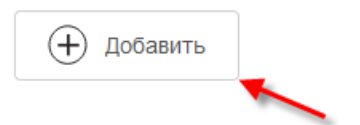

#### 13.3. Заполнение «Сведений о супруге (при наличии)»:

### статус члена семьи – иное

<u>степень родства – супруг</u> ФИО, СНИЛС, наименование документа удостоверяющего личность, сведения об адресе места жительства.

|                                                                                              |       | Х Удалить данны       | ые |
|----------------------------------------------------------------------------------------------|-------|-----------------------|----|
|                                                                                              |       |                       |    |
| ведения о составе семьи                                                                      |       |                       |    |
|                                                                                              |       |                       |    |
| <sup>№</sup> n\n<br>3                                                                        |       |                       |    |
|                                                                                              |       |                       |    |
| Статус члена семьи                                                                           |       |                       |    |
| владелец сертификата                                                                         |       |                       |    |
| ребенок, давший право на выг                                                                 | плату |                       |    |
|                                                                                              |       |                       |    |
| • иное                                                                                       |       |                       |    |
| - MINO                                                                                       |       |                       |    |
| Степень родства                                                                              |       |                       |    |
| Степень родства<br>супруг                                                                    |       | ~                     |    |
| Степень родства<br>супруг                                                                    |       | ~                     |    |
| Степень родства<br>супруг<br>Фамилия                                                         | Имя   | Отчество              |    |
| Стелень родства<br>супруг<br>Фамилия                                                         | Имя   | Отчество При налич    | ШИ |
| Степень родства<br>супруг<br>Фамилия                                                         | Имя   | Отчество При налич    | ши |
| Степень родства<br>супруг<br>Фамилия<br>СНИЛС (?)                                            | Имя   | Отчество<br>При налич | ИИ |
| Степень родства<br>супруг<br>Фамилия<br>СНИЛС ?                                              | Имя   | Отчество При налич    | ИИ |
| Степень родства<br>супруг<br>Фамилия<br>СНИЛС (?)<br>Наименование документа, удостоверяющего | Имя   | Отчество При налич    | ИИ |

После заполнения необходимых сведений о супруге (при наличии) нажать на кнопку «Добавить»

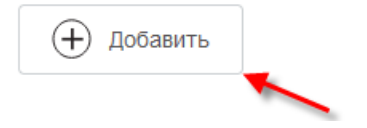

#### 13.4. Заполнение «Сведений о детях входяших в соств семьи»: <u>статус члена семьи - иное</u>

<u>степень родства – несовершеннолетний/совершеннолетний ребенок</u>(от 18 до 23 лет, если они обучаются по очной форме) ФИО, СНИЛС, наименование документа удостоверяющего личность,

сведения об адресе места жительства.

|                                                                                    | 🗙 Удалить данны |
|------------------------------------------------------------------------------------|-----------------|
| Сведения о составе семьи                                                           |                 |
| Në nin<br>4                                                                        |                 |
| Статус члена семьи                                                                 |                 |
| <ul> <li>владелец сертификата</li> <li>ребенок, давший право на выплату</li> </ul> |                 |
| • иное                                                                             |                 |
| Степень родства<br>несовершеннолетний ребенок                                      | ~               |

Через кнопку«Удалить данные» имеется возможность удаления ошибочно введенного члена семьи

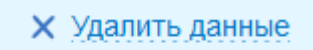

14. Заполнить «Реквизиты государственного сертификата» (11), выбрать«Территориальный орган Социального фонда России, в который подаётся заявление» (12), ознакомиться с обязанностями и ответственностью за достоверность предоставленных сведений(13). 15. Нажать на кнопку <u>«Подать заявление»</u>.

# После оформления электронного заявления к Вам в Личный кабинет поступит уведомление о том, что Ваше заявление принято.

СФР рассмотрит заявление в течение **10 рабочих** дней. Если за это время в СФР не поступят сведения, запрашиваемые из других органов, срок рассмотрения может быть увеличен до **20 рабочих** дней.

Первый платеж осуществляется в течение 5 рабочих дней со дня принятия решения об удовлетворении, последующие выплаты производятся ежемесячно, с 1 по 25 число месяца, следующего за месяцем, за который выплачивается ежемесячная выплата.